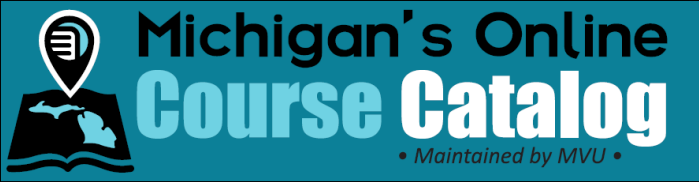

## Manage Pricing

## Introduction:

This process outlines how to manage pricing for each course type within your district.

**Note:** If a district is only offering the online course to students within its district, the district can satisfy the 21f requirements of providing *MVU* with the course syllabi information in a form and method prescribed by the department by completing only the <u>add course syllabi</u> and course review steps. By opting not to <u>create a course offering</u> with <u>terms</u> and <u>pricing</u>, however, the course syllabi and review will not appear in the Local District Catalog search interface available through Michigan's Online Course Catalog (<u>micourses.org</u>).

## **Details:**

1. Click the Course Management tab.

🔊 Course Management

- 2. Choose Managing Pricing from the left menu.
  - A. To create a new pricing category:
    - i. Click the Add New button. Add New
    - ii. Populate the required fields.
    - iii. Click the **Submit** button.
  - B. To modify the pricing category:
    - i. Click the Edit 📝 icon next to the appropriate category name
    - ii. Modify the appropriate field(s).
    - iii. Click the **Submit** button to save the changes.
  - C. To remove the pricing category:
    - i. Click the Delete is icon next to the appropriate category name.
    - ii. When prompted to confirm this action, click the **OK** button.

|   | Create Pricing                           | ×      |
|---|------------------------------------------|--------|
|   | * Name :                                 |        |
|   | * Description :                          |        |
|   |                                          | ~      |
|   |                                          | 1      |
|   | Remarks :                                | A      |
|   |                                          | ~      |
|   |                                          |        |
|   | * Course Fee Paid to Offering District : |        |
|   | * Drop Policy :                          | *      |
|   |                                          | ~      |
|   |                                          | 1.     |
|   | * Completion Policy :                    | *      |
|   |                                          | ~      |
| • |                                          | 1.     |
|   | Is Active :                              |        |
|   | Submit                                   | Cancel |

| <u>Course Management</u> • | Add New 🔕 |           |                 |            |                                                             |           |  |  |
|----------------------------|-----------|-----------|-----------------|------------|-------------------------------------------------------------|-----------|--|--|
| Search Course              |           |           |                 |            |                                                             |           |  |  |
| Manage Terms               | Edit      | Delete    | Name            | Course Fee | Description                                                 | Is Active |  |  |
| Manage Pricing             | 9         | k         | 13-14 Trimester | \$300.00   | Trimester length course cost for the 2013-2014 school year. |           |  |  |
| Search Course Offering     |           | <b>,0</b> | 13-14 Semester  | \$400.00   | Semester length course cost for the 2013-2014 school year.  | 4         |  |  |
| Find 3rd Party Syllabi     |           |           |                 |            |                                                             |           |  |  |
|                            | 4         |           |                 |            |                                                             |           |  |  |
|                            | Add       | New       |                 |            |                                                             |           |  |  |

| Revision History |          |                  |                |                    |  |  |  |  |  |
|------------------|----------|------------------|----------------|--------------------|--|--|--|--|--|
| Version          | Date     | Description      | Author         | File               |  |  |  |  |  |
| 1.0              | 5-Nov-13 | Document Created | Jennifer Derry | ManagePricing.docx |  |  |  |  |  |
| -1-              |          |                  |                |                    |  |  |  |  |  |